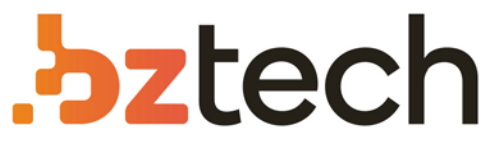

Maior portal de Automação Comercial do Brasil! Encontre o que sua empresa precisa com preços especiais, atendimento especializado, entrega rápida e pagamento facilitado.

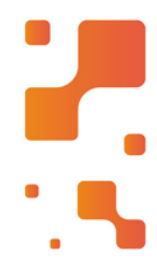

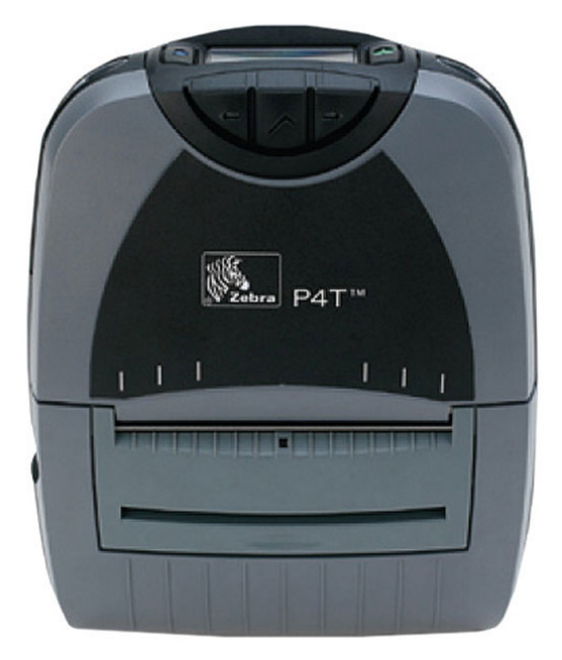

# Downloads Bz Tech

# Impressora Zebra P4T

Ela é fácil de carregar e permite ao usuário imprimir etiquetas de códigos de barra e recibos quando e onde for necessário, em mídia de transferência térmica de longa duração e alta resistência – resultando no aumento da precisão do rastreamento de dados e ativos e também maior eficiência da força de trabalho.

### Z <u>bztech.com.br</u>

# . ⊛ Zebra

Introdução

Procedimentos iniciais

Como utilizar impressora

Solução de problemas

Entre em contato conosco

RP4

de

referência

rápida

### Introdução

Obrigado por escolher uma de nossas impressoras portáteis Zebra série P4T. A série P4T consiste de

dois modelos. A **P4T** pode imprimir em meio de impressão térmico direto ou meio de transferência térmica. A **RP4T** pode imprimir em meio de impressão térmico direto ou meio de transferência térmica, além de imprimir códigos em etiquetas RFID especiais.

Por serem fabricadas pela Zebra Technologies, você terá a certeza de receber assistência de classe mundial para todas as suas impressoras de códigos de barras, software e suprimentos.

Este documento fornece uma referência rápida para operação e manutenção da impressora portátil P4T ou RP4T.

A documentação completa e atual dessas impressoras está contida no **Manual do Usuário da P4T/RP4T**, disponível na Internet no endereço: *www.zebra.com/manuals*.

Consulte sempre os guias

contendo informações de segurança importantes que são fornecidos com cada impressora e o boletim técnico incluso em cada pacote de bateria. Esses documentos fornecem detalhes sobre os procedimentos que asseguram a máxima confiabilidade e segurança ao utilizar esta impressora.

- 1. Cilindro do rolo de impressão
- 2. Sensor de barra
- 3. Suporte do meio de impressão
- 4. Codificador/leitor RFID (somente RP4T)

6

- 5. Cabeça de impressão
- 6. Tampa do cartucho da fita
- 7. Painel de controle
- 8. Trava da tampa do cartucho da fita
- 9. Trava da tampa do meio de impressão
- 10. Discos de suporte do meio de impressão
- 11. Descascador de etiquetas
- 12. Tampa do meio de impressão
- 13. Acesso ao meio de impressão externo (opcional)
- 14. Bateria
- 15. Receptáculo de carga da bateria
- *16. Porta de comunicação RS232*
- 17. Porta USB

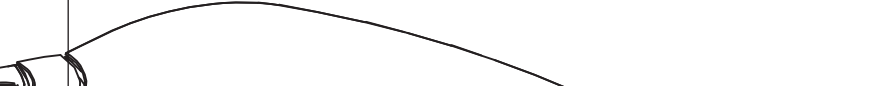

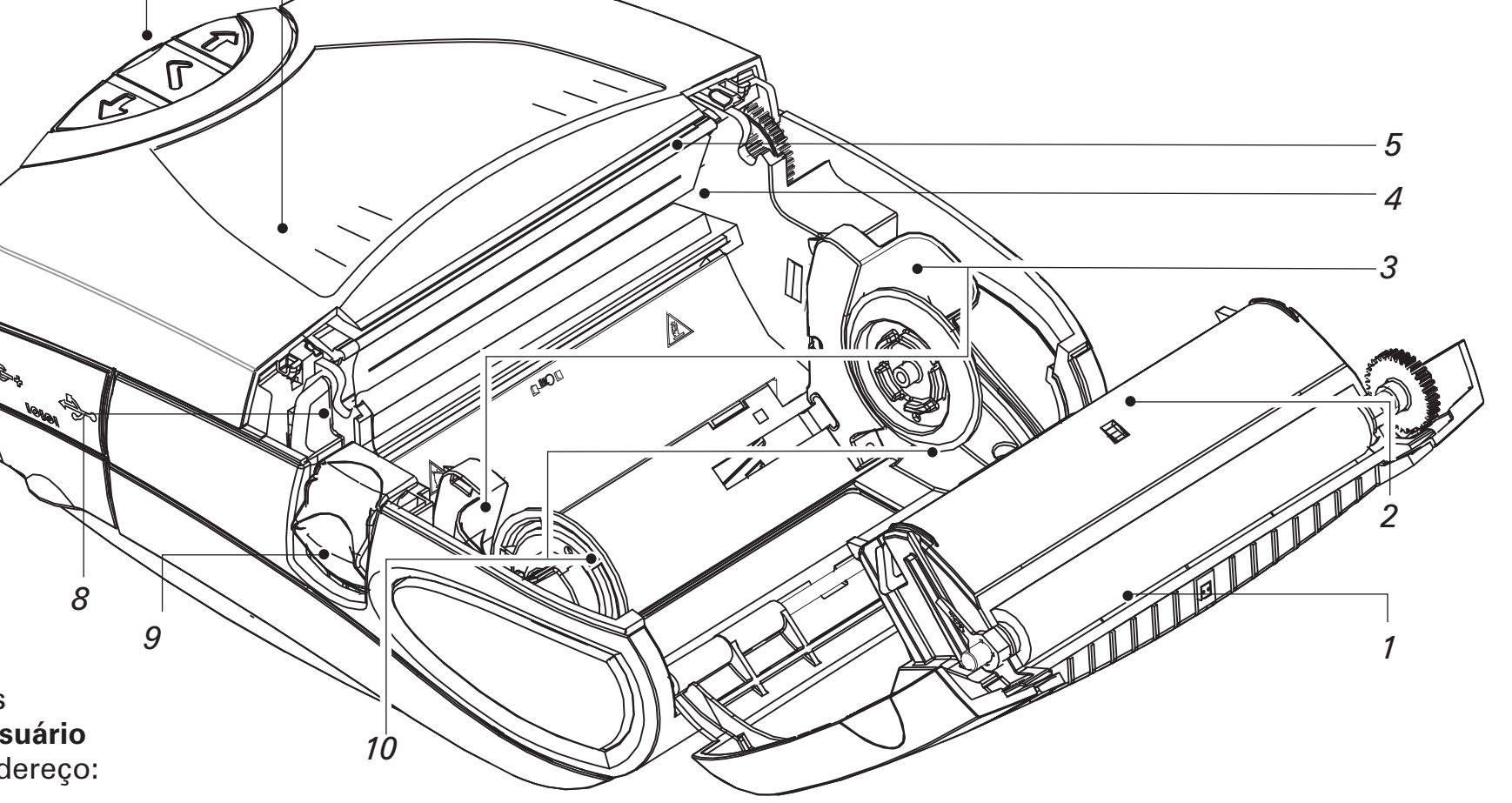

Descrição geral da P4T/RP4T

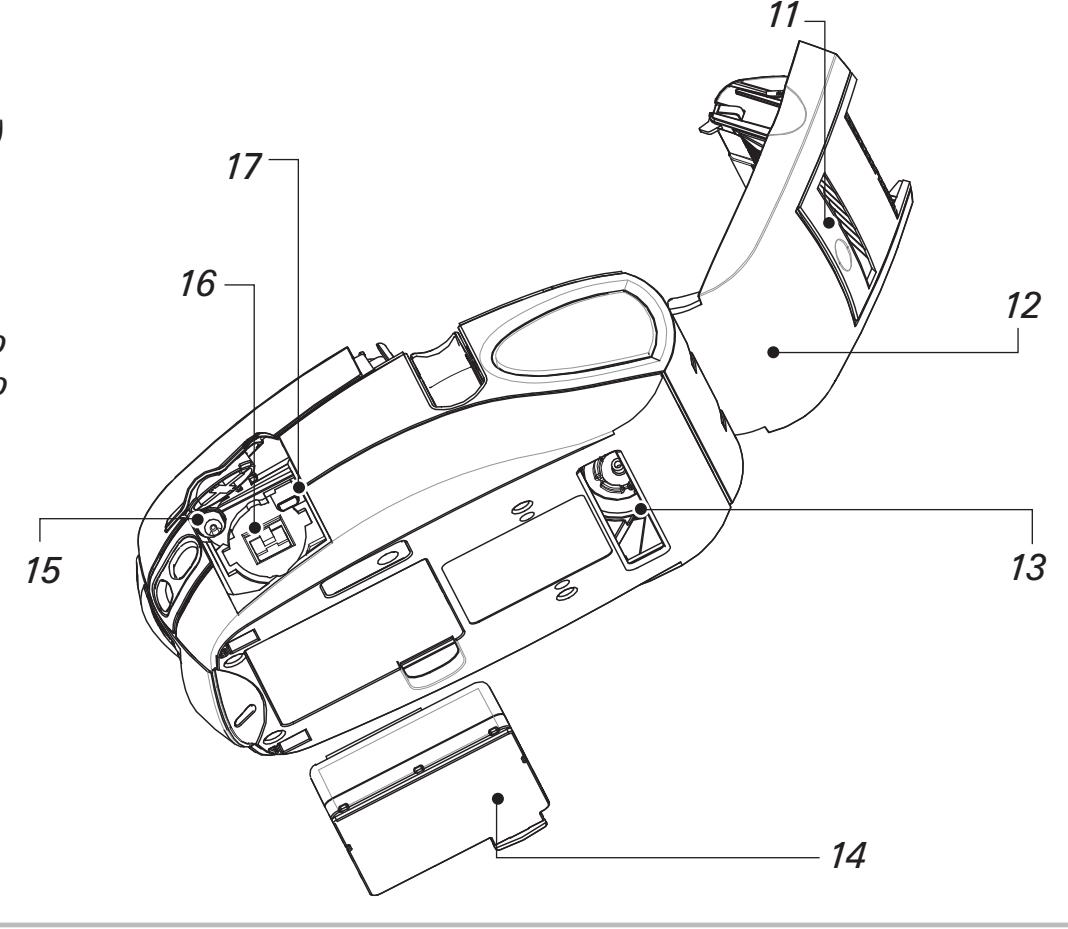

Introdução

Procedimentos iniciais

Como utilizar impressora

Solução de Problemas

Entre em contato conosco

### Carregar o pacote da bateria

Os pacotes de baterias são enviados descarregados. Remova o plástico termo-retrátil protetor e as etiquetas dos pacotes de baterias novos e carregue-os totalmente antes de utilizá-los.

A impressora não pode ser usada quando estiver sendo carregada com o carregador simples.

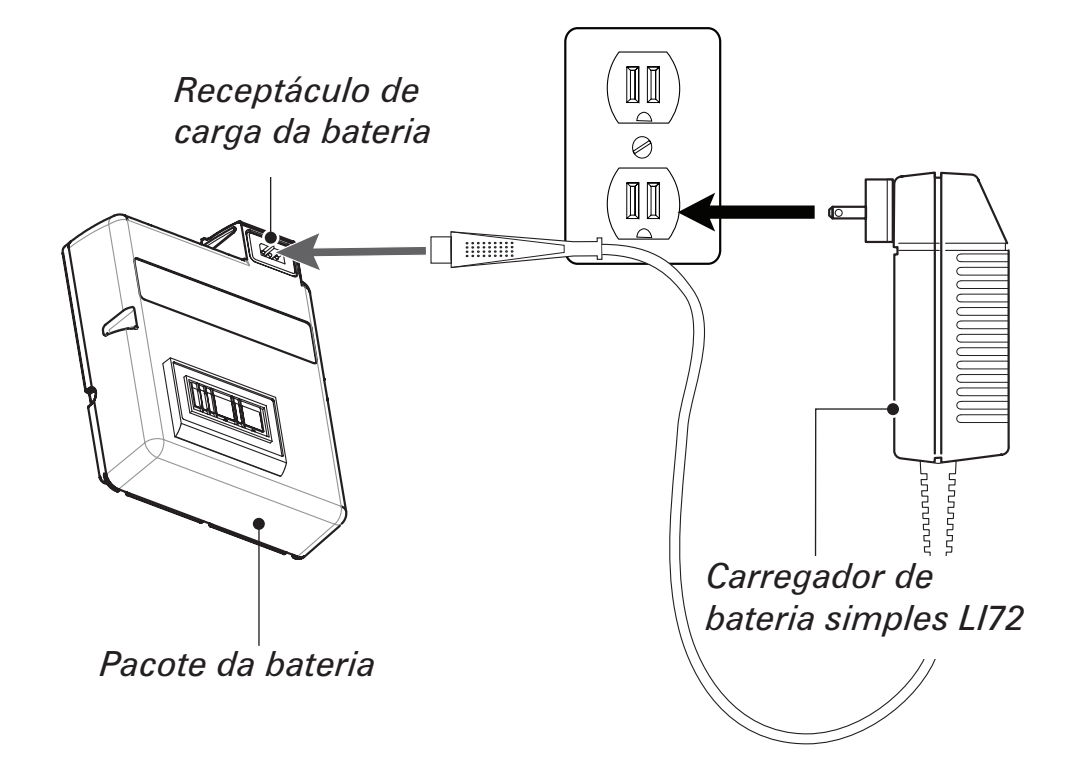

### Uso do carregador de bateria simples

Se o pacote da bateria for novo, remova a embalagem de proteção e jogue fora a etiqueta de aviso que cobre os contatos da bateria. Se estiver carregando um pacote de bateria usado, remova-o da impressora. Insira o plugue no cabo do carregador no receptáculo de carga da bateria. Conecte o carregador em uma tomada de energia CA apropriada. A luz no painel frontal do carregador indica o status de carga do pacote da bateria. A impressora pode ser usada quando a bateria for carregada com o adaptador CA. Entretanto, o uso prolongado da impressora durante o carregamento aumentará muito o tempo de carga.

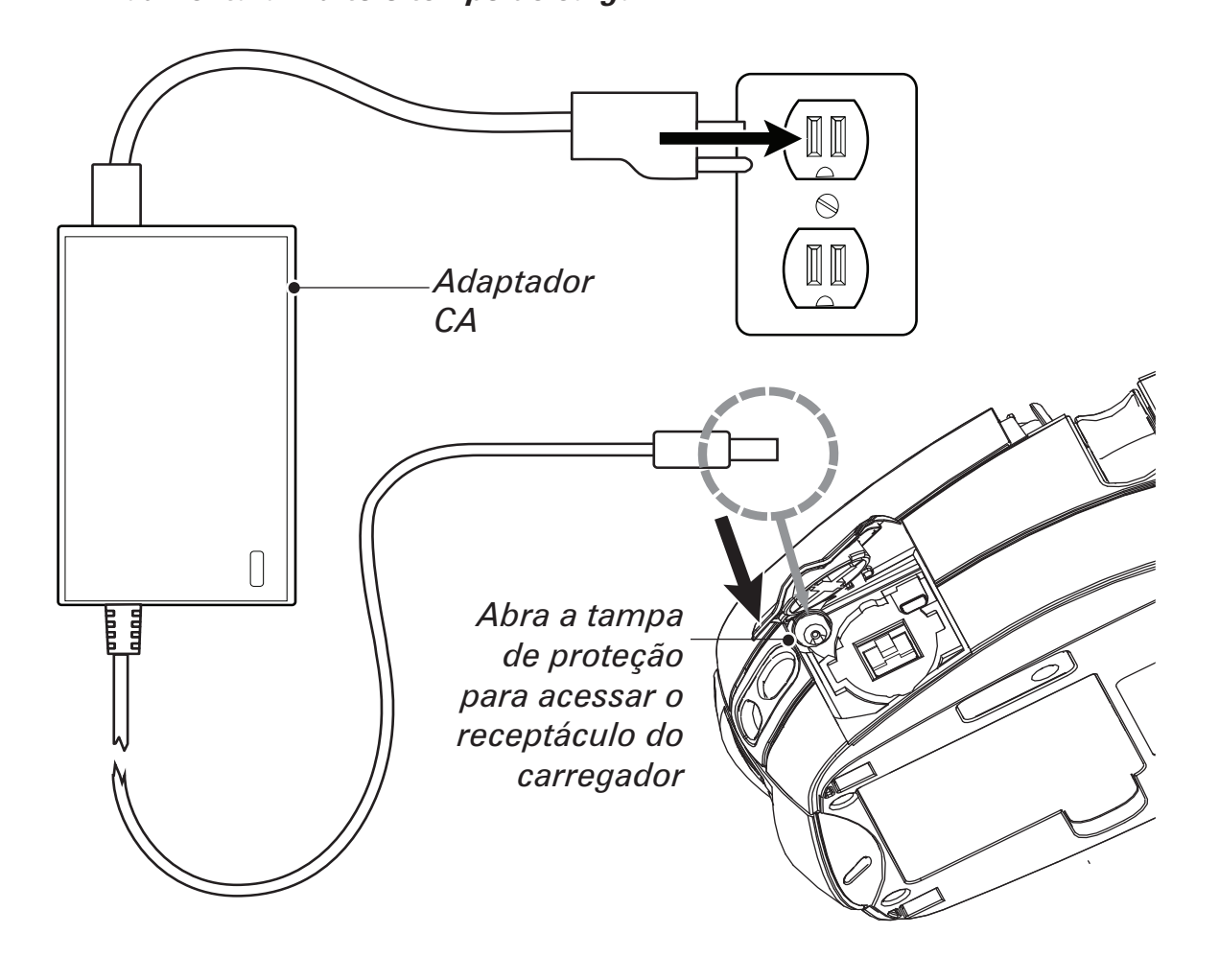

### Uso do adaptador CA

Se o pacote da bateria for novo, remova a embalagem de proteção e jogue fora a etiqueta de aviso que cobre os contatos da bateria. Instale o pacote da bateria na impressora.

Insira o plugue no cabo adaptador de CA no receptáculo de carga da bateria. Conecte o adaptador na tomada de energia CA.

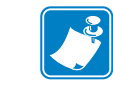

*Consulte o* Manual do Usuário da P4T/RP4T, *disponível no endereço* <u>www.zebra.com/manuals</u> para obter informações completas sobre o carregamento de bateria das impressoras série P4T.

### Carregador quádruplo UCLI72-4

O carregador quádruplo UCLI72-4 é um kit de acessórios opcionais que permite o carregamento simultâneo de até quatro baterias.

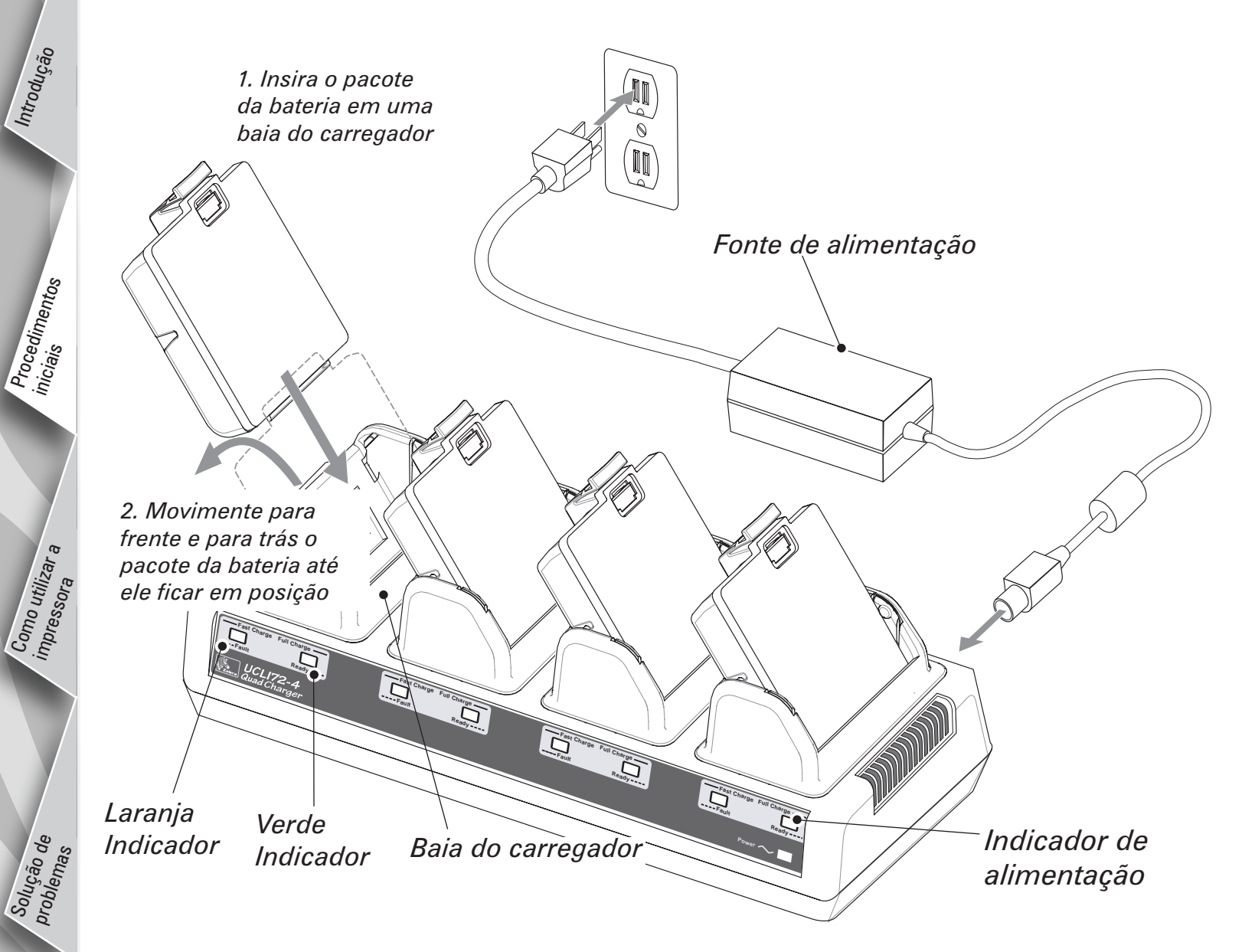

O carregador quádruplo UCLI72-4 foi projetado para carregar até quatro pacotes de baterias simultaneamente. O tempo de carga é o seguinte:

| Status da bateria | Tempo de carga |
|-------------------|----------------|
| Carga de 80%      | 2,5 h          |
| Carga total       | 5 h            |

Conecte um pacote de bateria em qualquer uma das quatro baias de carregamento, conforme mostrado na figura ao lado, observando a orientação do pacote da bateria. Insira o pacote da bateria na baia de carregamento até que ele pare de se mover. Em seguida, movimente o pacote da bateria para frente e para trás até que se encaixe na posição. O indicador laranja diretamente abaixo da bateria que está sendo carregada acenderá se a bateria for inserida adequadamente.

Os indicadores sob cada pacote de bateria permitem monitorar o processo de carregamento, conforme a tabela abaixo:

|   | Laranja   | Verde     | Status da bateria                              |
|---|-----------|-----------|------------------------------------------------|
|   | Ligado    | Desligado | Carregando                                     |
|   | Ligado    | Piscando  | Carga de 80%<br>(pronta para ser<br>utilizada) |
| D | Desligado | Ligado    | Completamente<br>carregada                     |
|   | Piscando  | Desligado | Pacote da bateria<br>defeituoso                |

Para obter mais informações, consulte as instruções inclusas com o carregador quádruplo UCLI72-4 ou descrições mais detalhadas do carregador quádruplo no Manual do Usuário da P4T/RP4T.

O carregador quádruplo UCLI72-4 possui uma função de segurança que interrompe o carregamento do pacote da bateria após seis horas, independentemente do seu estado de carga.

### Instale o pacote da bateria

<u>.</u>

de

referência rápida

RP4

Introdução

Procedimentos iniciais

Como utilizar impressora

> Solução de problemas

Entre em contato conosco

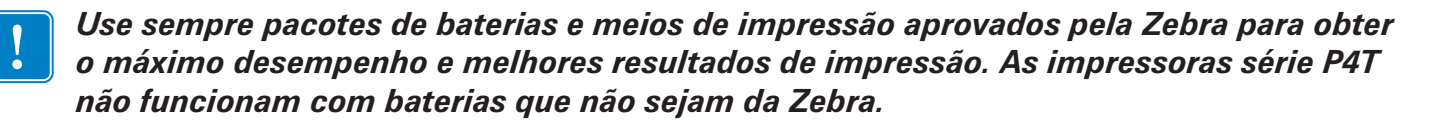

Insira um pacote de bateria totalmente carregado na parte inferior da impressora, conforme mostrado. Pressione o pacote da bateria até que encaixe no lugar.

> Remova o pacote da bateria pressionando a trava e girando o pacote da bateria para fora da parte inferior da impressora.

Pacote da bateria

4

Introdução

Procedimentos iniciais

Como utilizar impresso

Solução de problemas

Entre em contato conosco

### Carregamento do meio de impressão:

Pressione para baixo a alavanca da trava da tampa do meio de impressão

1. Abra a tampa do meio de impressão

*Carregue o rolo do meio de impressão Observe a direção na qual o meio de impressão sai do rolo.* 

Separe os suportes do meio de Verifique sempre se o meio de impressão impressão, conforme mostrado. correto está sendo utilizado. Use somente etiquetas RFID em impressoras RP4T.

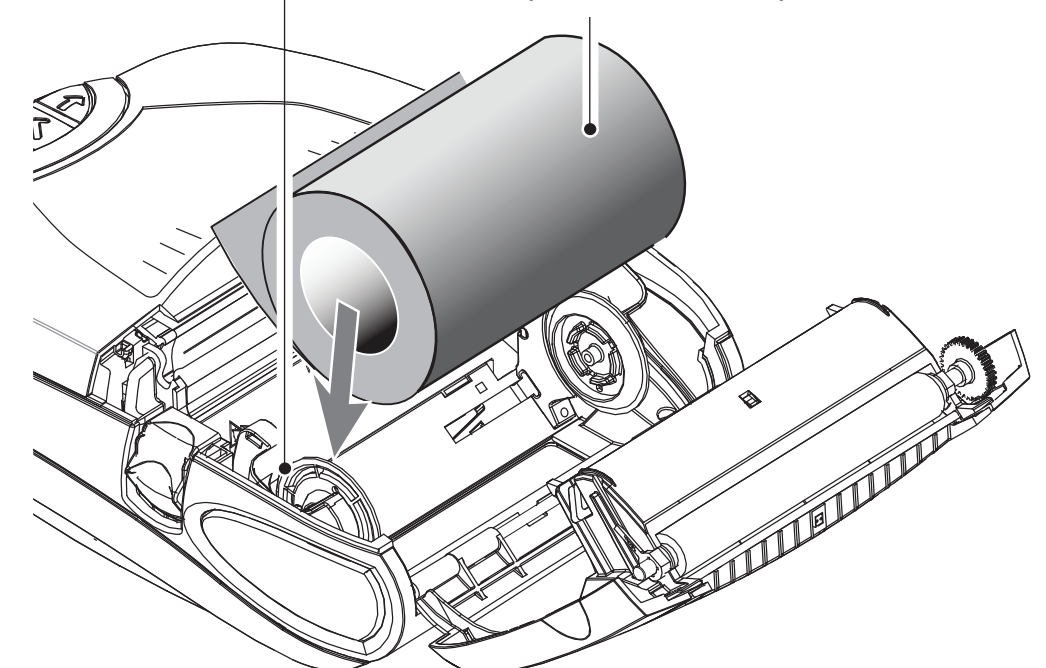

2. Carregue o rolo do meio de impressão

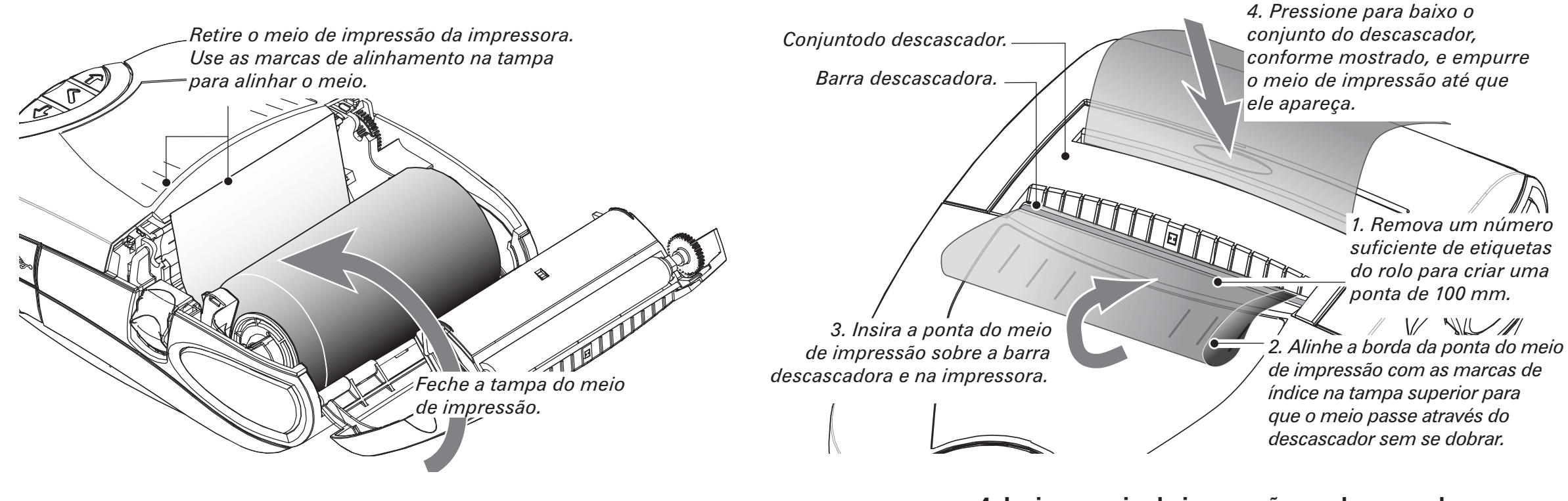

3. Feche a tampa do meio de impressão

**4. Insira o meio de impressão no descascador** *Etapa opcional, apenas para conjunto de etiquetas* 

### Carregamento do cartucho da fita de transferência térmica

Use o cartucho da fita de transferência térmica somente ao utilizar meio de impressão térmico ou etiquetas RFID.

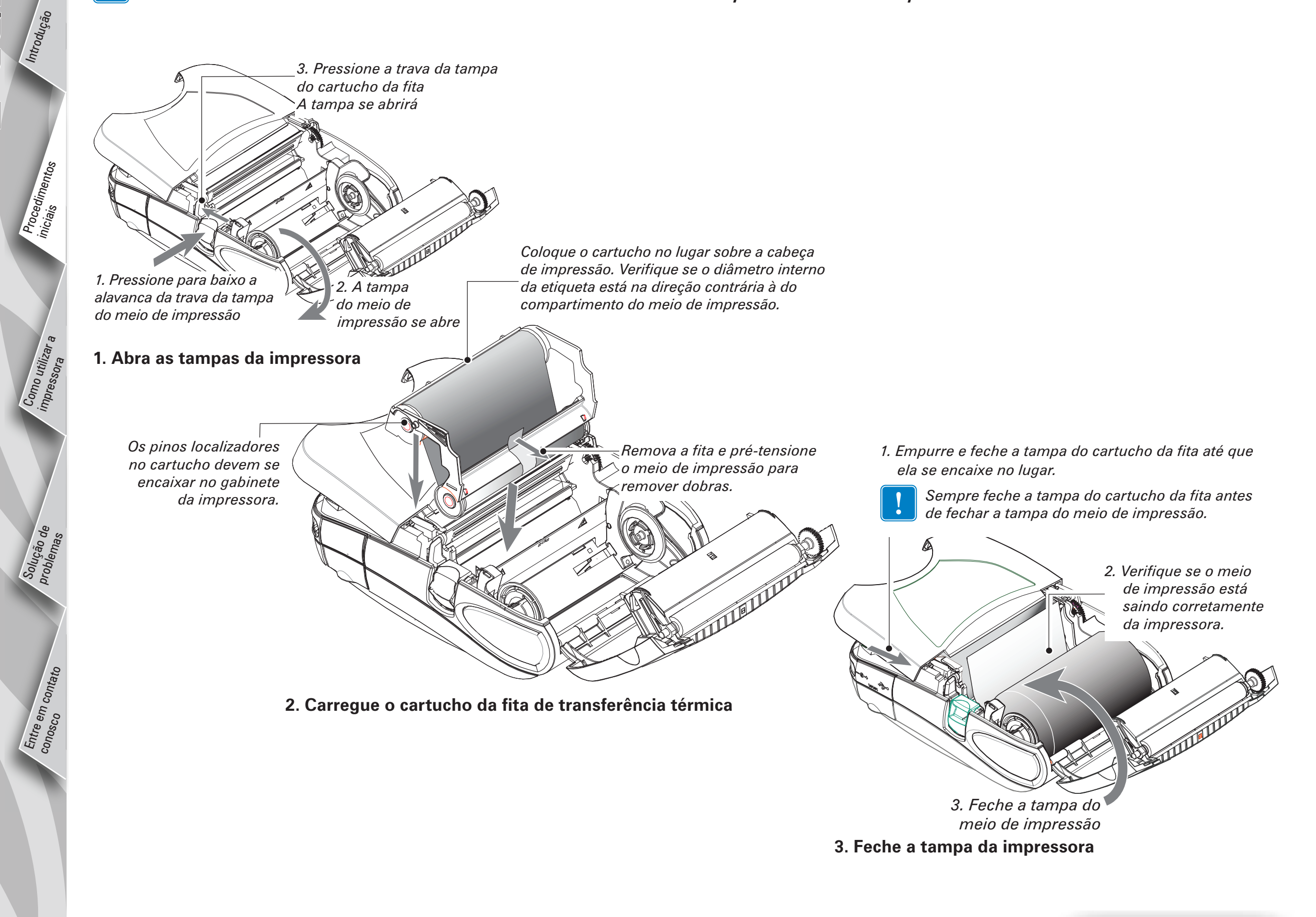

### Conexão da impressora

### Conectar a impressora com um cabo

É possível conectar a impressora a um terminal ou PC por meio de protocolos RS232C ou USB. Consulte o aplicativo Label Vista™, disponível no endereço <u>www.zebra.com/software</u> para ajudá-lo a configurar as opções de comunicação de sua impressora.

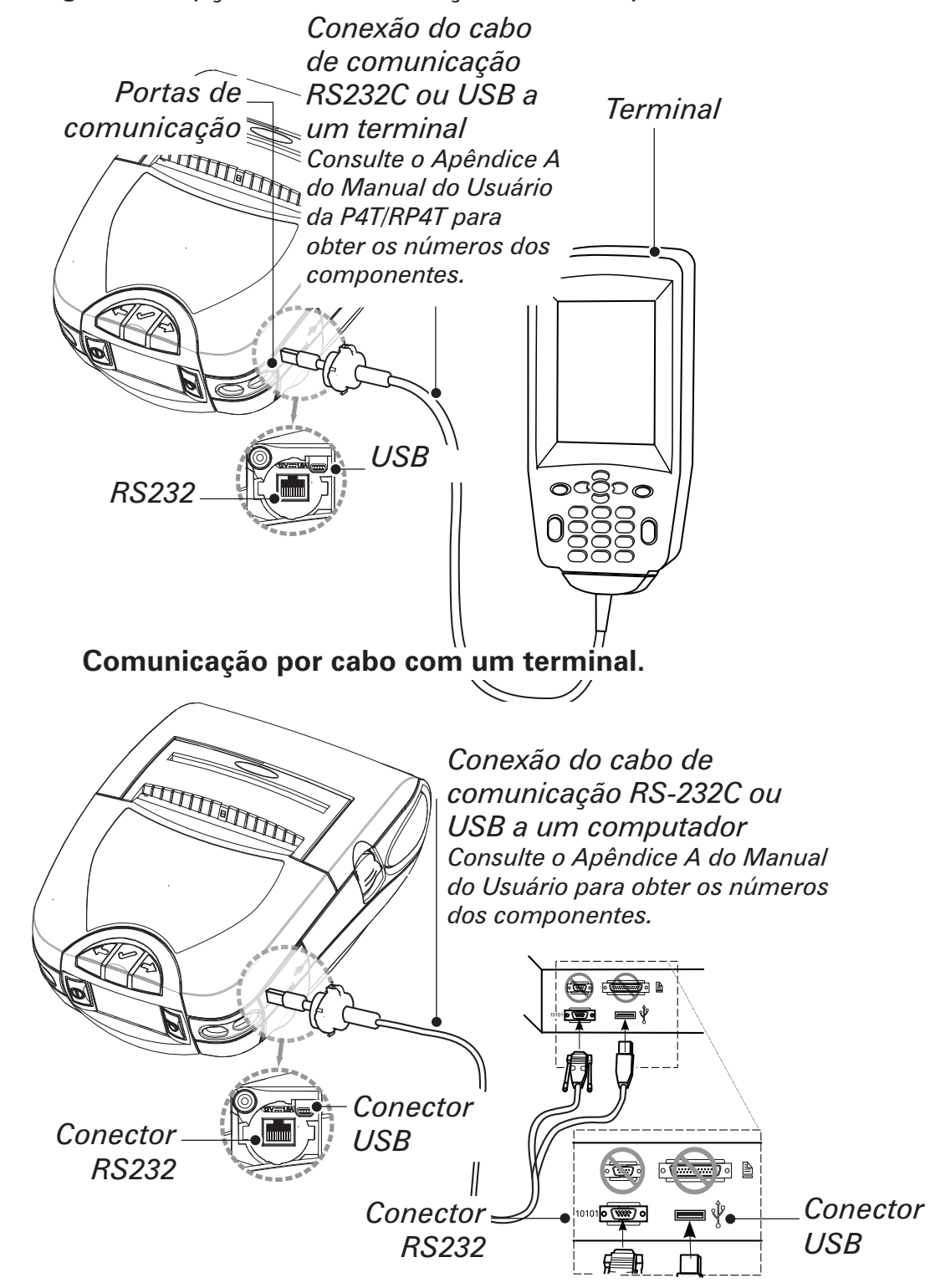

### Comunicação por cabo com um PC.

Se for utilizado um cabo USB para conexão a um PC, pode ser necessário instalar o driver universal Zebra, disponível no endereço: <u>www.zebra.com/drivers.</u>

### Conectar a impressora por rádio

Se sua impressora série P4T tiver uma opção de rádio, é possível conectá-la a um terminal ou rede sem fio (WLAN.) A impressora P4T pode utilizar protocolos 802.11x e/ou Bluetooth para conexão sem fio. A impressora RP4T só pode ter uma opção de rádio (802-11x ou Bluetooth) além do codificador RFID. Consulte o Guia de Configuração Sem Fio da Impressora Portátil, disponível no endereço <u>www.zebra.com/manuals</u> para obter mais informações sobre a configuração da comunicação sem fio de sua impressora.

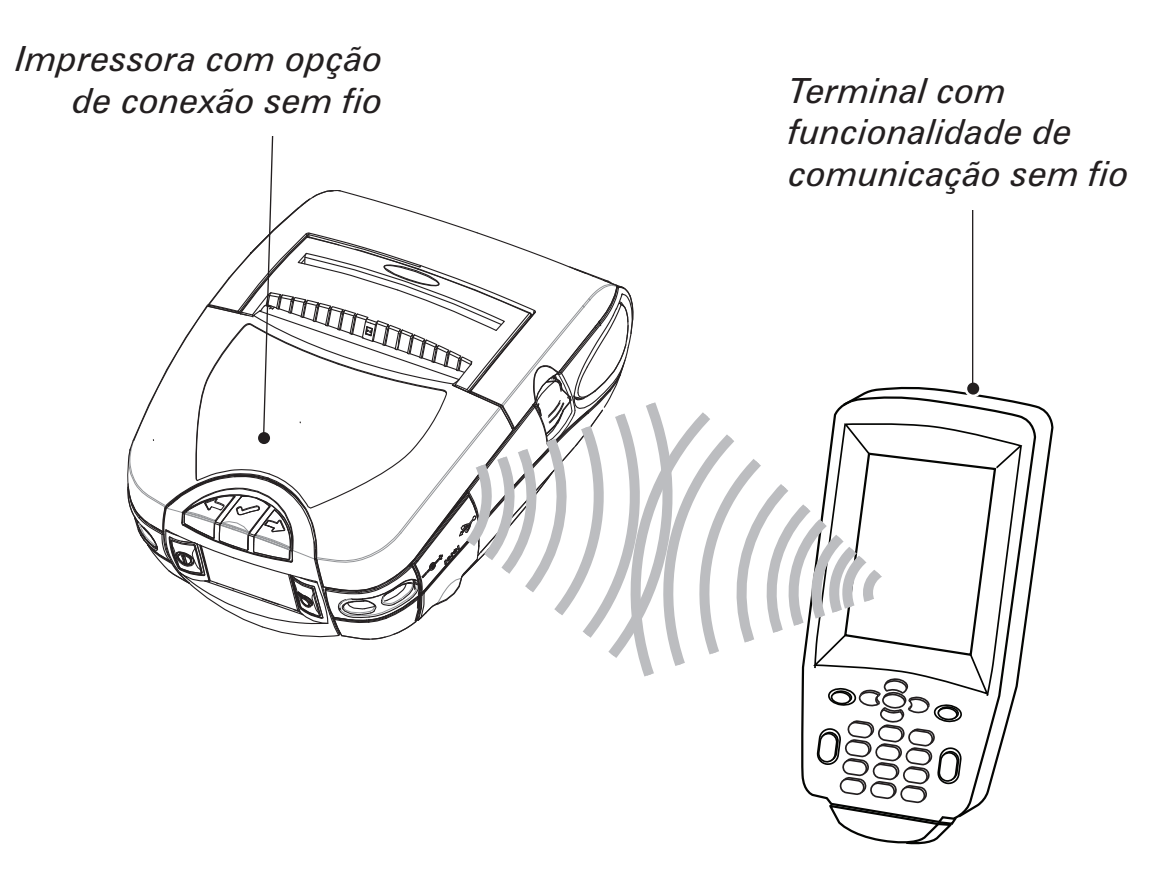

Introdução

Procedimentos iniciais

Como utiliza impressora

Solução de Problemas

# de referência rápida

### **Controles da impressora**

### Monitor de cristal líquido e teclado

Consulte o Manual do Usuário da P4T/RP4T para obter informações detalhadas.

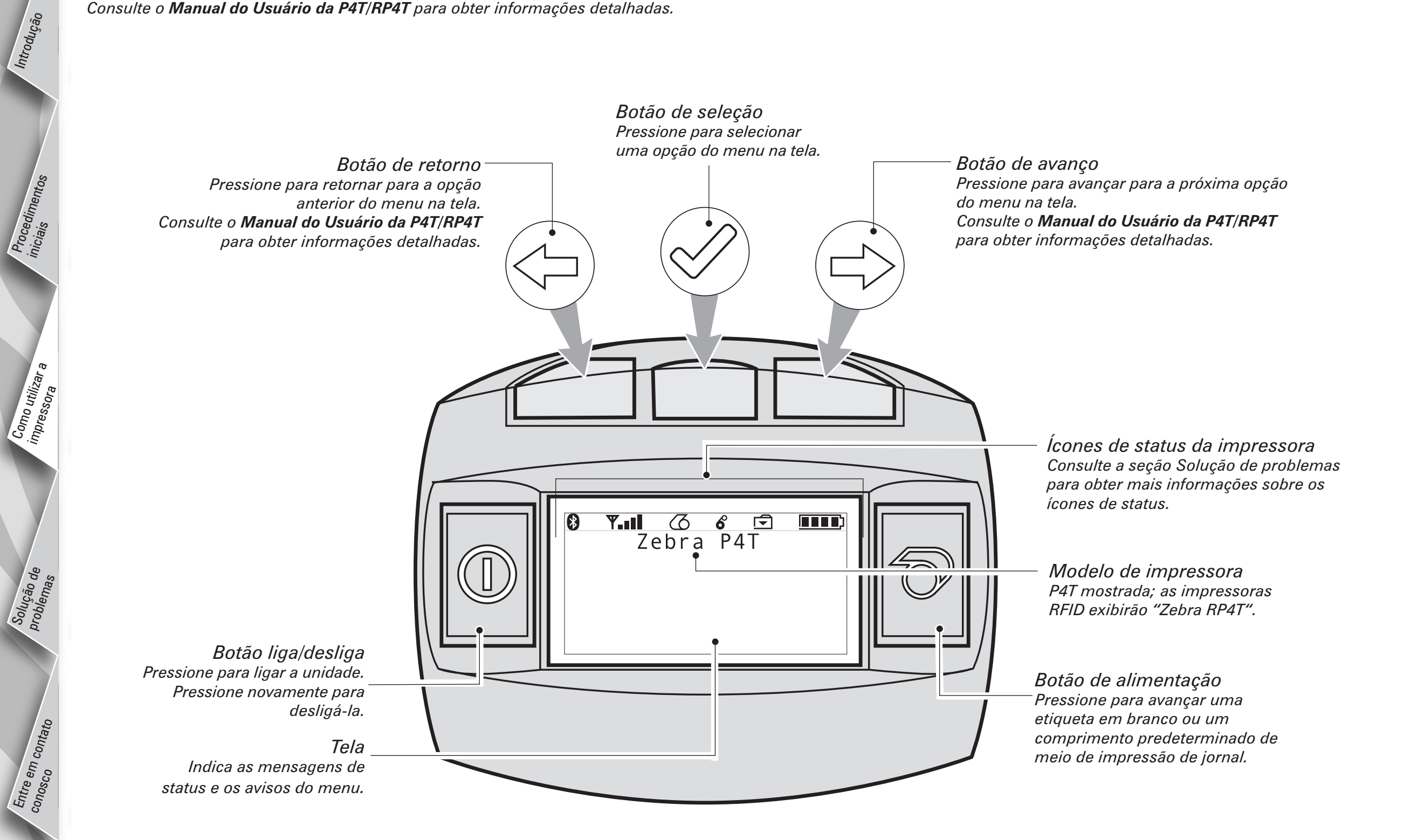

### Correia ajustável para o ombro

P4

ア マ マ

de

referência rápida

Introdução

Procedimentos iniciais

Como utilizar <sub>ē</sub> impresso<sub>ra</sub>

Solução de problemas

Entre em contato conosco

Uma correia ajustável é fornecida com cada impressora. Seu uso é descrito em detalhas a seguir.

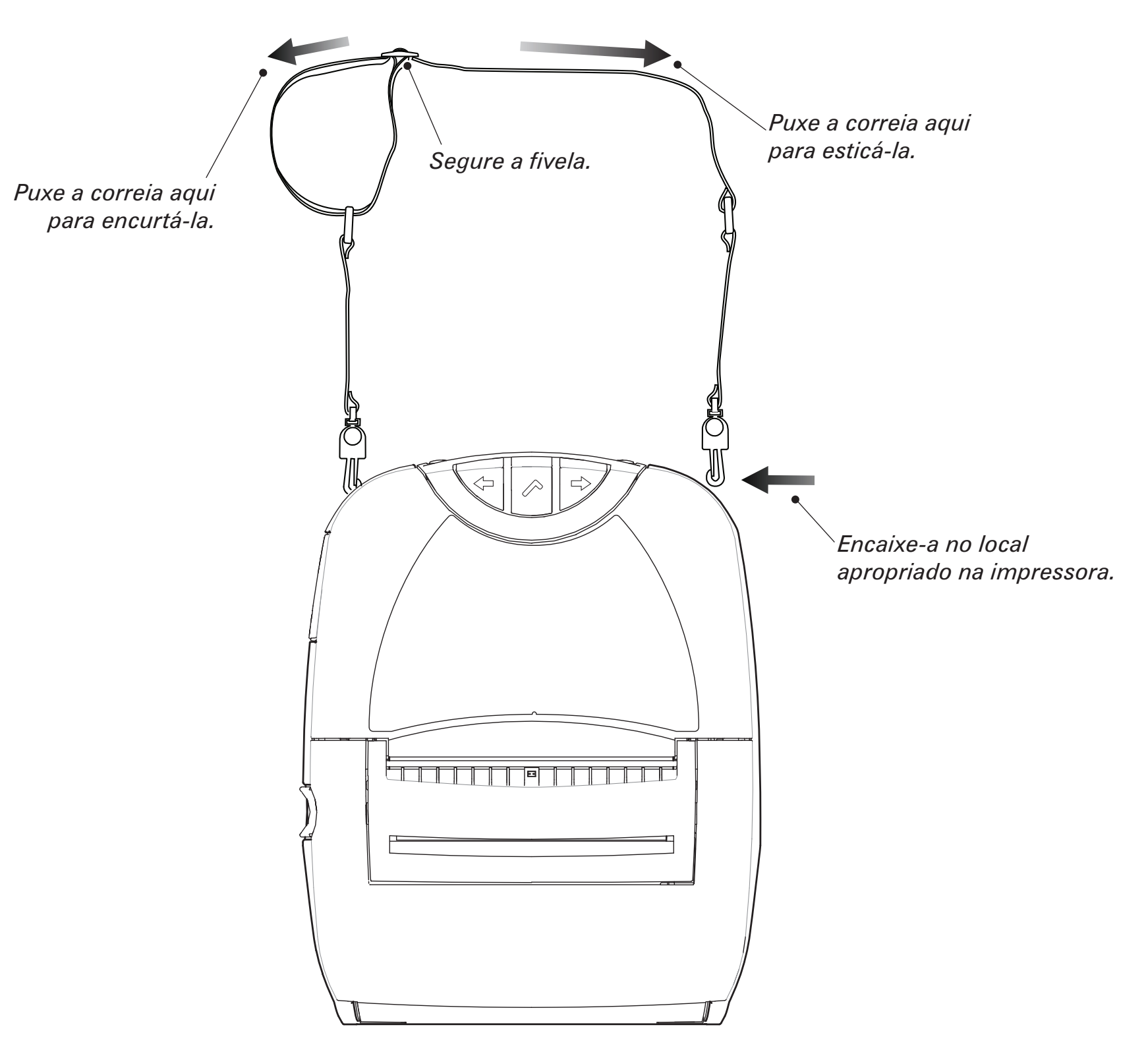

- Encaixe cada extremidade da correia para o ombro nos anéis de retenção na parte superior da impressora.
- Segure a fivela e ajuste a correia conforme mostrado até obter o comprimento desejado.

### Limpeza da impressora

Cuidado • Para evitar possíveis ferimentos em pessoas ou danos à impressora, nunca insira objetos pontiagudos ou afiados no mecanismo da impressora.

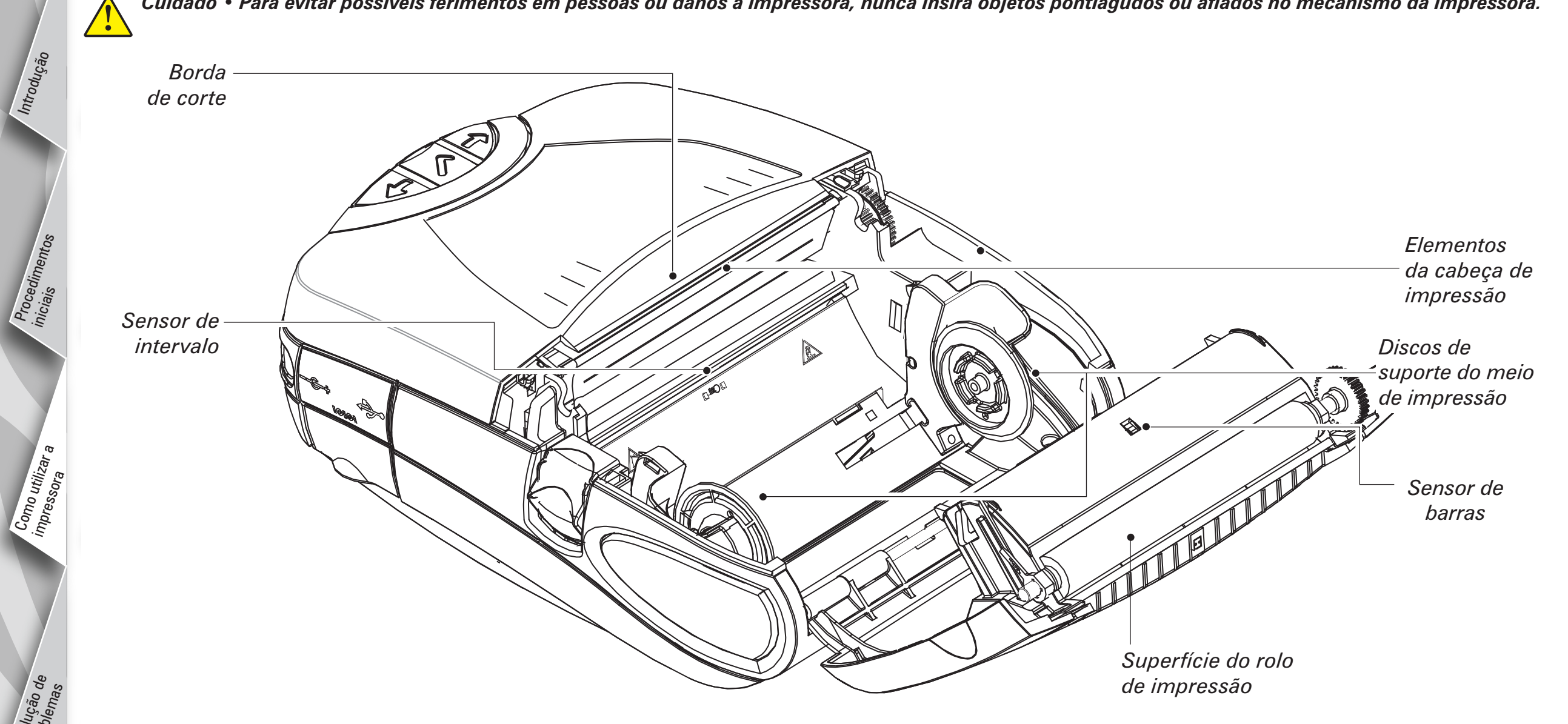

Sensor de presença de etiquetas

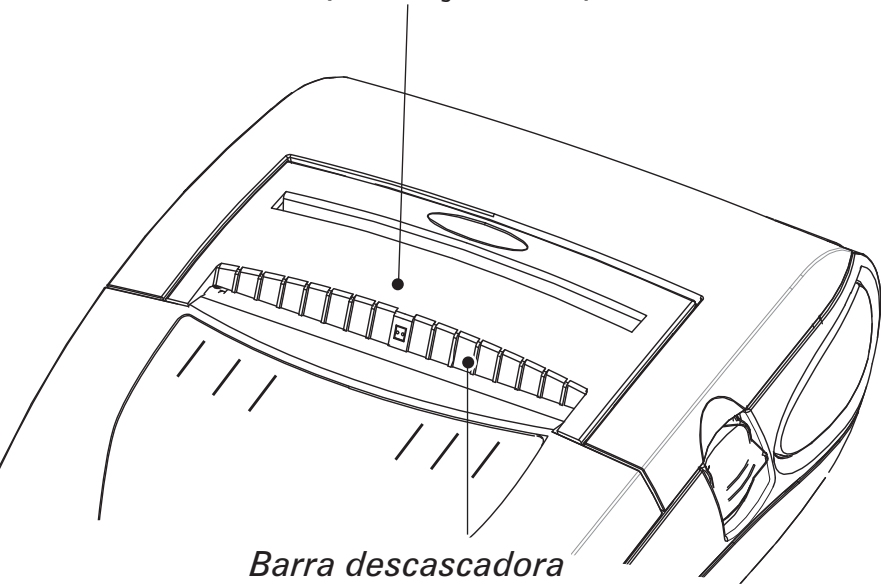

| Área                                   | Método de limpeza                                                                                                    | Intervalo                                                                                      |  |
|----------------------------------------|----------------------------------------------------------------------------------------------------|------------------------------------------------------------------------------------------------|--|
| Elementos<br>da cabeça de<br>impressão | Use a caneta de limpeza fornecida para limpar os<br>elementos de impressão de uma extremidade a outra<br>(os elementos de impressão estão localizados na linha<br>cinza fina na cabeça de impressão).            | Após cada cinco rolos do meio de<br>impressão (ou com maior freqüência,<br>se for necessário). |  |
| Superfície do rolo<br>de impressão     | Gire o cilindro do rolo de impressão e limpe-o completamente com a caneta de limpeza.                                                                                                    |                                                                                                |  |
| Barra descascadora                     | Limpo completemento com o conste de limpozo                                                                                                    | Conforme necessário                                                                            |  |
| Borda de corte                         | Limpe completamente com a caneta de impeza.                                                                                                    |                                                                                                |  |
| Parte externa                          | Limpe com pano umedecido.                                                                                                    |                                                                                                |  |
| Parte interna                          | Escova/jato de ar. Certifique-se de que as janelas do<br>sensor de barras, do sensor de intervalo, do sensor de<br>presença de etiqueta e os discos de suporte do meio de<br>impressão estejam livres de poeira. |                                                                                                |  |

10

Introdução

Procedimentos iniciais

Solução de problemas

### Solução de problemas

Painel de controle com monitor de cristal líquido

A parte superior da tela mostra vários ícones que indicam o status de várias funções da impressora. Verifique o status do ícone e consulte o tópico correspondente na seção Solução de problemas nas páginas a seguir.

| Ícone             | Status                                                                                                    | Indicação                                                                                   | Referência ao<br>tópico de solução<br>de problemas |
|-------------------|----------------------------------------------------------------------------------------------------|---------------------------------------------------------------------------------------------|----------------------------------------------------|
|                   | Ligado                                                                                                    | Link Bluetooth estabelecido                                                                 | n/d                                                |
|                   | Desligado                                                                                                    | Falha de link Bluetooth                                                                     | 6,8                                                |
|                   | Ligado                                                                                                    | Link RF 802.11b/g estabelecido                                                              | n/d                                                |
| <b>Y</b>          | Desligado                                                                                                    | Falha de link RF 802.11b/g                                                                  | 6,8                                                |
| Ч.<br>Ч.1<br>Ч.11 | Y.       O número de barras indica a intensidade do sinal 802.11g         Y.       O número de barras indica a intensidade do sinal 802.11g                             |                                                                                             | n/d                                                |
|                   | Elemento externo<br>piscando                                                                                                    | Bateria fraca                                                                               | 4, 6,                                              |
|                   | O número de barras indica o nível de carga da bateria.<br>A tela alternará entre os ícones de nível de carga se a bateria estiver<br>sendo carregada pelo adaptador CA. |                                                                                             | n/d                                                |
|                   | Piscando<br>alternadamente                                                                                                    | Pacote da bateria superaquecido ou muito frio para carregamento                             | 2                                                  |
| $\Box$            | Piscando                                                                                                    | Meio de impressão acabou                                                                    | 9                                                  |
| 6                 | Piscando                                                                                                    | Cartucho da fita vazio                                                                      | 9                                                  |
|                   | Piscando                                                                                                    | Processamento de dados em andamento                                                         | n/d                                                |
| Tela em branco    | n/d                                                                                                    | Tensão da bateria muito baixa para ligar a<br>impressora ou nenhum aplicativo foi carregado | 1,14                                               |

### Tópicos da solução de problemas

### 1. Não há alimentação:

- Verifique se o pacote da bateria está instalado corretamente.
- Recarregue ou substitua o pacote da bateria, se necessário.
- Se a tensão da bateria não estiver dentro do intervalo operacional da impressora e se o adaptador CA estiver conectado à impressora, a
  impressão não funcionará. A bateria começará a carregar, mas não mostrará nenhuma indicação de que a bateria está sendo carregada. Quando
  a tensão da bateria atingir um intervalo operacional válido, a impressora ainda não funcionará, a menos que ela seja ligada manualmente ou se o
  cabo de carregamento for desconectado e reconectado pelo usuário.

### 2. O adaptador CA está conectado e o ícone da bateria está piscando \_\_\_\_\_ ou

• Indica que a bateria está fora de seu intervalo de temperatura de carga segura. A carga será reiniciada quando a bateria atingir uma temperatura de carga segura.

Continuação da seção 🕨

Introdução

Solução de Problemas

### 3. Falha de alimentação do meio de impressão:

- Certifique-se de que a cabeça de impressão esteja fechada e travada.
- Verifique se os componentes de suporte do meio de impressão movem-se livremente.
- Se a unidade estiver equipada com um sensor de presença de etiquetas, observe se a etiqueta de impressão mais recente foi removida.
- Certifique-se de que o sensor de etiquetas não esteja bloqueado.

### 4. Impressão ruim ou ilegível ou []] ícone piscando:

- Limpe a cabeça de impressão.
- Verifique o pacote da bateria. Recarregue-o ou substitua-o se necessário. Sempre descarte as baterias de acordo com as normas locais. Consulte o Apêndice A do Manual do Usuário da P4T/RP4T para obter mais informações.
- Verifique a qualidade do meio de impressão.

### 5. Impressão parcial/faltando:

- Verifique o alinhamento do cartucho da fita e/ou do meio da etiqueta.
- Limpe a cabeça de impressão.
- Certifique-se de que a cabeça de impressão esteja devidamente fechada e travada.

### 6. Não há impressão:

- Substitua o pacote da bateria.
- Verifique o cabo para o terminal.
- Somente para unidades sem fio: Restaure a conexão sem fio.
- Unidades que utilizam meio de impressão por transferência térmica: Verifique se o cartucho da fita está instalado.

### 7. Tempo de carga reduzido:

- Verifique o código da data do pacote da bateria. Se a bateria tiver um ou dois anos de uso, a carga reduzida por ser causada pela perda de vida útil normal.
- Se a bateria tiver excedido o limite máximo de ciclos de carga, a impressora indicará que a bateria deve ser recondicionada ou substituída.
- Substitua o pacote da bateria.

## 8. Ícone 😵 ou 🍸 desligado:

• Apenas unidades com opção Bluetooth ou 802.11g: indica que nenhum link de rádio foi estabelecido.

# 9. O ou o piscando:

• Verifique se o meio da etiqueta e o cartucho da fita estão carregados e se a cabeça de impressão está fechada e travada corretamente.

### 10. Pula as etiquetas:

- Certifique-se de que o meio de impressão correto esteja sendo usado.
- Certifique-se de que o sensor de barras ou de intervalo não esteja bloqueado.

### 11. Imprime um "padrão enrugados" ou caracteres parciais:

- Verifique se a fita de transferência térmica foi esticada antes da instalação. O problema será corrigido automaticamente após a impressão de algumas etiquetas.
- Verifique se a etiqueta está alinhada corretamente ao sair da impressora. Use as marcas de alinhamento da tampa do meio de impressão para uma operação sem dobras ao carregar o meio no conjunto do descascador. Corrija o alinhamento do meio de impressão, se necessário.

### 12. Imprime várias mensagens "Void" (Nulo):

 Somente para impressoras RP4T: Verifique se o meio RFID foi instalado. A impressora não pode verificar a codificação de RF em meios não-RFID e imprimirá mensagens "Void" (Nulo) em um número de etiquetas predeterminado antes de parar.

Introdução

Solução de Problemas

### Tópicos de solução de problemas (continuação)

### 13. Erro de comunicação:

- Verifique se o meio de impressão foi carregado, se a cabeça está fechada e se todos os indicadores de erro estão desligados.
- Substitua o cabo para o terminal.

### 14. Tela em branco

- Nenhum aplicativo foi carregado. Tente reinstalar o aplicativo e reinicie a impressora.
- Não há alimentação. Consulte o tópico "1" desta seção.

Introdução

Procedimentos iniciais

Como utilizar impressora

Solução de Problemas

Introdução

Procedimentos

Como utilizar impressora

> Solução de Problem

Entre em contato conosco

### Entre em contato conosco

# Para obter suporte do produto e as versões mais recentes de toda a documentação do cliente, entre em contato com a Zebra Technologies, no endereço: <u>www.zebra.com</u>

Consulte o Apêndice D do Manual do Usuário da P4T/RP4T para obter informações de contato mais detalhadas.

NAS AMÉRICAS, ENTRE EM CONTATO COM:

### Zebra Technologies International, LLC

333 Corporate Woods Parkway Vernon Hills, Illinois 60061-3109 E.U.A. Tel.: +1.847.793.2600 ou +1.800.423. 0422 Fax: +1.847.913.8766

NA EUROPA, ÁFRICA, ORIENTE MÉDIO E ÍNDIA, ENTRE EM CONTATO COM:

### Zebra Technologies Europe Limited

Zebra House The Valley Centre, Gordon Road High Wycombe Buckinghamshire HP13 6EQ, Reino Unido Tel.: +44.1494.472872 Fax: +44.1494.450103

NA REGIÃO DO PACÍFICO ASIÁTICO, ENTRE EM CONTATO COM:

### Zebra Technologies Asia Pacific, LLC

Visite **www.zebra.com/contact** para obter informações de contato completas. Tel.: +65-6858 0722 Fax: +65-6885 0838

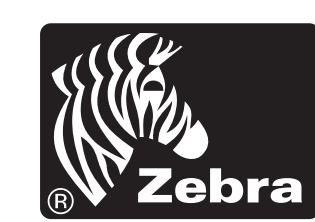

### Zebra Technologies International, LLC

333 Corporate Woods Parkway Vernon Hills, Illinois 60061-3109 USA